## الإضافات

نظام المخزون

- في إعدادات الـ supply chain، تم إضافة الخيار "تحديث قوائم الأسعار من الصنف بغض النظر عن وجود تغيير أم لا".
  - تم إضافة الحقل الخاص بكود الصنف (itemCode) على جريد (ItemDimensionsDetail).
    - تم إضافة الوحدة الثانية في هيدر كل من طلب التجميع وسند التجميع.

نظام المبيعات

- في كل من عرض الأسعار وأمر البيع، تم إضافة زر "تطبيق العروض" إلى قائمة المزيد.
  - في عروض الأسعار، تم إضافة زر "تطبيق العروض" في قائمة المزيد.
    - تم إضافة إجراء جديد في قائمة المزيد بالاسم "تجميع بدون تواريخ".

نظام المشتريات

 تم إضافة الزر "إنشاء سند صرف للسطور المختارة" في صفحة الدفعات فى شاشة فاتورة المشتريات. يقوم هذا الزر بإنشاء سندات صرف للدفعات المختارة كما هو فى شاشة فاتورة المبيعات.

نظام المقاولات

- تم إضافة كل من "الكارت التحليلي"، "5 مرجع"، و "5 رقم" و "5 نص" علي السطر في شاشة نموذج عقد مقاو لات.
- في كل من المستندات "طلب شراء مستلزمات مقاولات" و"أمر شراء مستلزمات مقاولات" و"فاتورة شراء مستلزمات مقاولات"، تم إضافة التالي:
  - إضافة آلية متابعة الكميات مثل المتاحة في نظام الـ Supply Chain.
- إضافة إمكانية ملء حقول متابعة الكميات للمستندات السابق إعادة حفظها (مع ال Recommit).
  - في المستخلصات، تم إضافة 5 حقو ل (الصافي) لكل مرحلة في جريد بنود المراحل.
  - في سطور كل من مستخلص مقاول باطن ومستخلص مشروع تم إضافة الحقول التالية:
    الصافي في المستخلصات السابقة
    - القيمة المستحقة في المستخلصات السابقة

نظام نقاط البيع

- تم إضافة مفتاح الاختصار (ALT+F10) لخصم السطور أو من القائمة اجرائات الفاتورة.
  - تم إضافة الخيار "إعتبار أقصى خصم من مطبق الخصم" في إعدادات نقطة البيع.
- تم منع حذف فئة أو صنف او قسم من الأصناف موجود في المفضلة بالماكينة او الإعدادات.
- تم اضافه ملف payment terminal بداخل الماكينه بنقاط البيع. عند اختيار قيمه به يظهر بشاشه الدفع المتعدد زر pgw بجوار زر التأكيد.
- تم اعتبار كميات الأصناف الموجودة في الفواتير المعلقة في الرسالة التي تظهر عند عدم توفر
  الصنف بحيث توضح الرسالة كمية الصنف الناقص إن وجدت بالفواتير المعلقة.

نظام الحسابات

- في توجيه سند القبض، تم إضافة الأنواع التالية من الذمم إلي الانواع الموجودة:
  - 0 مالك
  - مشتري
  - مقاول باطن
  - وسيط عقاري
- لا يتم إنشاء قيد محاسبي عند تعبئة بيانات التوجيه بحسابات داخل مستند MiscPurchaseOrder.
  تم تفعيل إنشاء القيود.
  - في سطور الموازنة، تم إضافة الحقلين "من تاريخ"، "إلى تاريخ".

نظام خدمة العملاء

- فى إعدادات خدمة العملاء، تم إضافة الخيار "عدم الفلترة على الآلة بالعميل".
- في عقد الصيانة، تم إضافة صفحة جديدة باسم "الدفع"، تحتوي على (نموذج الدفع جريد الدفعات -زر إنشاء الدفعات - زر إنشاء سند قبض للدفعات المختارة).

## نظام الاستثمار العقاري

- تم إضافة التاثيرات المحاسبية لاستخراج قيد في توجيه سند إلغاء حجز استثمار عقاري.
  - في توجيه عقد الإيجار جريد السياسة الضريبية، تم إضافة حقل "نموذج الوحدة".

نظام إدارة الموارد البشرية

- في معادلة حساب مفرد الضريبة، تم التحسين بحيث تدخل قيمة الضريبة في وعاء حسابها. حيث أنه
  اذا كان راتب الموظف الصافي (net) يكون وعاء الضريبة يشمل الضريبة الي جانب قيمة الـ net
- لمنع ظهور الموظفين الذين لهم سجل رواتب على نفس الفترة، تم إضافة الخيار "عدم تجميع الموظفين الذين لهم سجل رواتب على نفس الفترة" في إعدادات الموارد البشرية.

الإعدادات

- تم مراعاة إرسال مستند فاتورة تشغيل معدات MachineRentInvoice الى الضرائيب.
- في مستند (إرسال مستندات الي مصلحة الضرائب)، تم إضافة خيارات التجميع لتكن كالاتي:
- التجميع من نوع مستند إلى نوع مستند ان يقوم المستخدم باختيار نوع مستند فقط فيقوم بتجميع كل المستندات الخاصة بالنوع هذا.
- التجميع من دفتر لدفتر ويكون مرتبط بالتجميع من نوع مستند لنوع مستند فعند اختيار نوع مستند، يظهر دفاتر هذا النوع فقط للاختيار منها.
- التجميع من توجيه لتوجيه ويكون مرتبط بالتجميع من نوع مستند لنوع مستند فعند اختيار نوع مستند يظهر توجيهات هذا النوع فقط للاختيار منها.
  - التجميع من فرع لفرع
  - التجميع من قطاع لقطاع
  - التجميع من مجموعة تجليلية الى مجموع تحليلية
    - التجميع من ادارة لادارة
      - التجميع بالسجل
  - تم دعم الفاتورة الالكترنيه الخاصة بالاردن (JoFotara).

- تم إضافة رمز ال OTP على خطوات الموافقة مع إمكانية وجود رمز OTP لكل خطوة من خطوات الموافقة مع الاحتفاظ به في جدول الموافقات على المستند.
  - تم إضافة مصادر أكواد الضرائب في إعدادات مصلحة الضرائب
- في رأس مستند "إرسال مستندات إلى مصلحة الضرائب"، تم التحسين بحيث يتم تجميع الفواتير بناءً على حقل إعدادات الضريبة في رأس المستند ومطابقته مع إعدادات الضريبة في كل من الدفتر او التوجيه.
  - تم انشاء نافذة باسم "الفواتير الإلكترونية المستقبلة".
- تم إضافة زر "استيراد المستندات الإلكترونية من مصلحة الضرائب" في قائمة المزيد للشاشة، لاستيراد الفواتير.
- فى شاشه Rasaye message، تم اضافة صفحة جديدة باسم Rasayel، وتم إضافة الحقول"template id" و "channel id".
- تم إضافة الخيار "منع المستخدم من تشغيل نفس التقرير مرتين في نفس الوقت" الموجود في الإعدادات العامة لكل من
  - نافذة المستخدم
  - نافذة ملف الصلاحية
- تم ترجمة رسالة الخطأ "Update approval can not be used with documents" إلى العربية (رسالة خطأ استعمال الموافقة مع مستند مع التعديل)، مع إضافة لها (تستخدم مع الملفات فقط)، كما تم عمل نفس الشيء عند الحذف.

## التصنيع

 تم إضافة خيار جديد بتوجيه صرف المواد الخام بالاسم "نسخ الكمية المتبقية واعتبار ما تم صرفه سابقا".

## تطبيق الموبايل

- في إعدادات التطبيق المجمع، تم إضافه جريد باسم "القيم المسموح بها للحقول النصية في شاشات تطبيق الموبايل".
  - تم اضافه المحددات في شاشه أمر البيع في التطبيق المجمع. يتم إضافتها بتعديل شاشه التطبيق.
    - تم إضافة الحقول التالية في سند الاجاز ه في التطبيق وفي نما
      - الرصيد المستهلك خلال العام
      - الرصيد المستحق خلال العام
      - الرصيد المتبقى خلال العام
- في تطبيق كابتن أوردر. في الشاشة الخاصة بإظهار كل الأوردرات، تم إضافة بعض التعديلات لسهولة التعرف على الأوردرات، وذلك من خلال اضاقة نوع الأوردر (تصنيف الفاتورة) سواء takeaway واذا كان الأوردر Dine in يتحدد له رقم الطاولة، واذا كان takeaway يتحدد له رقم السياره.
  - تم إضافة مستند باسم "مستند بيع" يعمل مع سندات البيع مثل فاتورة المبيعات وامر البيع.
- في تطبيق كابتن أوردر، تم تفعيل الاكواد الاضافية لإمكانية البحث برقم السياره وإذا لم يتواجد عميل بهذا الرقم.

- تم التحسين بحيث إذا تم البحث برقم موبايل غير مسجل، يتم فتح اضافه عميل بصورة تلقائية ونسخ رقم الموبايل الذي تم البحث عنه في كود العميل ورقم الموبايل .
- في إعدادات تطبيقات الهواتف المحمولة، تم تحسين جريد "إعدادات عرض عناصر شريط الشاشة الرئيسية للتطبيق" بحيث يتم إظهار نوع السجل "مستند بيع" لأنه موجود في حقل "نوع السجل في التطبيق" ولا يظهر في العناصر.

التقارير

- تم اضافه خيار في التقرير باسم "السماح بتشغيل التقرير بدون تسجيل دخول"
  - في آلية إنشاء الفواتير، في ال CrossTab، تم إضافة التحسينات التالية:
    - o تم إظهار باقي ال Bands الخاصة بالتقرير مع الcrosstab
- تم إضافة إمكانية اختيار حقول الصفوف والاعمدة من خلال مدخلات